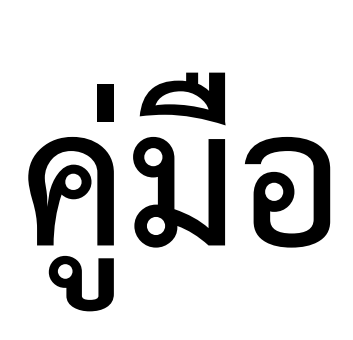

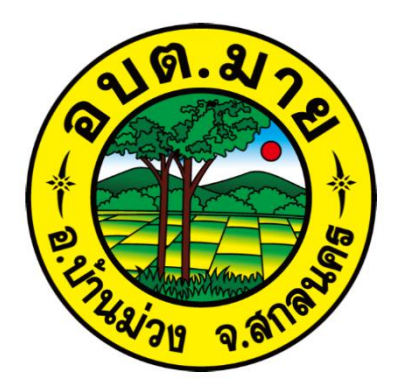

# **ຈະບບ** E-services

## ขั้นตอนการลงทะเบียนการเข้าใช้งานระบบ E-services

## เข้าสู่เว็บไซต

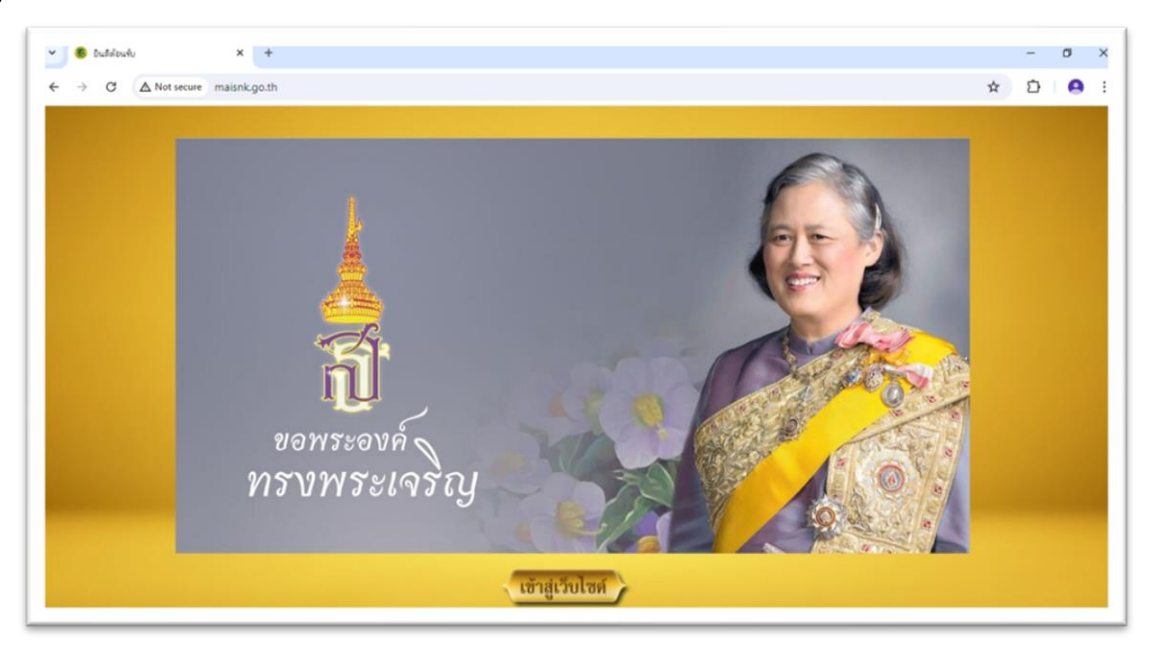

คลิกเลือก E-services ด้านขวาเว็บไซต์

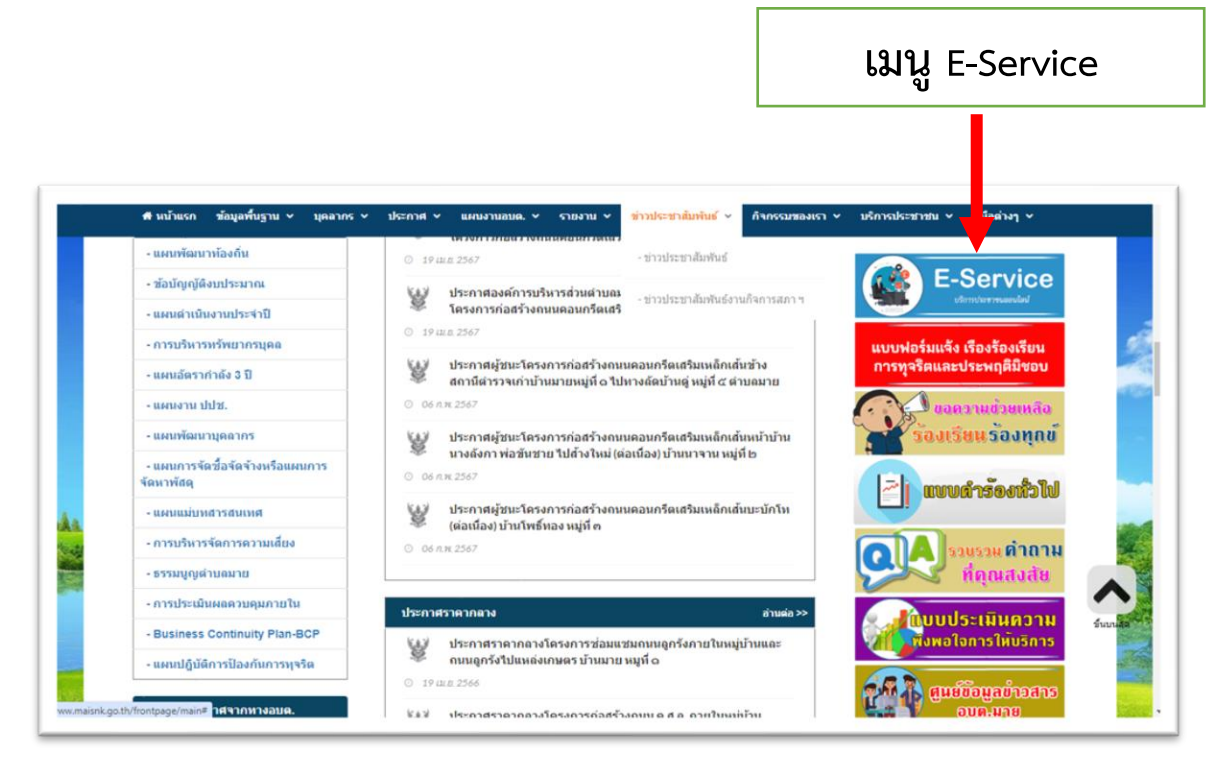

### เข้าสู่หน้าบริการ E-Service คลิกเลือกบริการที่ต้องการ

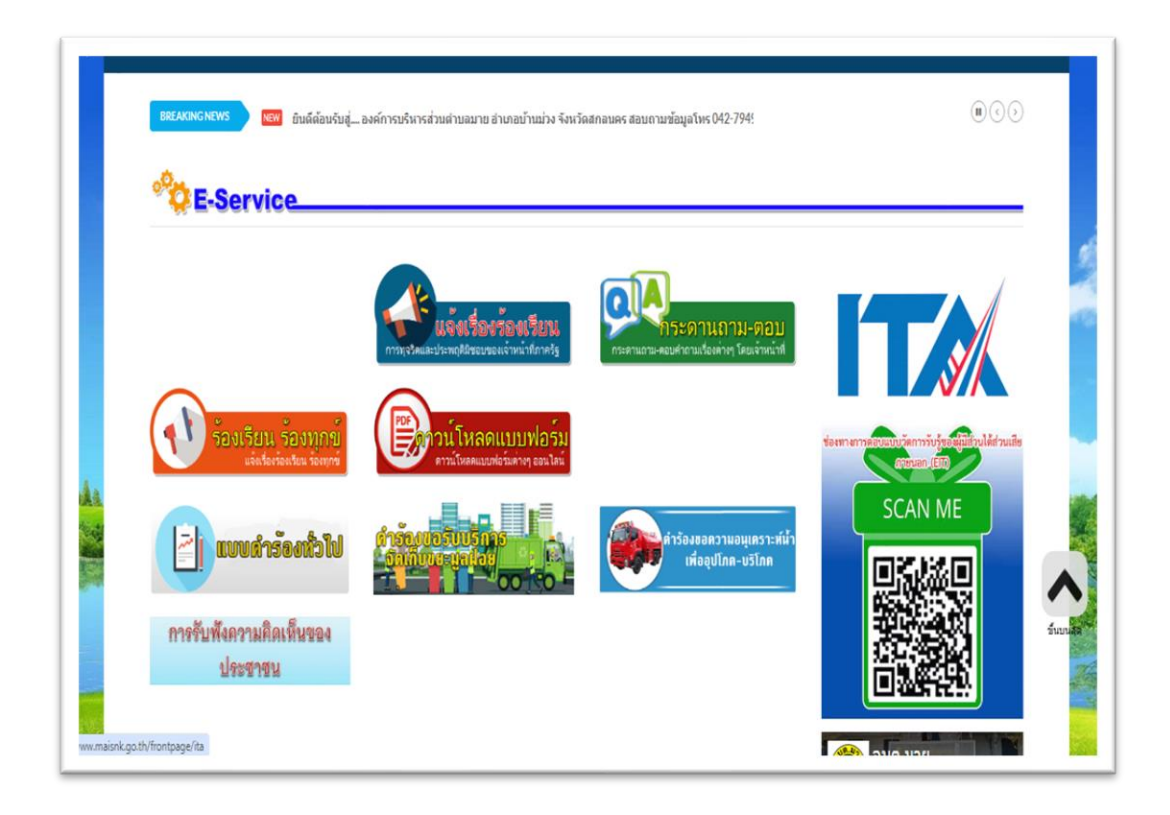

เมนูประกอบด้วย

๑.เมนูแจ้งเรื่องร้องเรียนการทุจริตและประพฤติมิชอบของเจ้าหน้าที่ภาครัฐ
 ๒.เมนูกระดาษถาม-ตอบ (กระดานถาม-ตอบคำถามเรื่องต่างๆ โดยเจ้าหน้าที่)
 ๓.เมนูร้องเรียน ร้องทุกข์ (แจ้งเรื่องร้องเรียน ร้องทุกข์)
 ๔.เมนูดาว์โหลดแบบฟอร์ม (ดาวน์โหลดแบบฟอร์ฒต่างๆ ออนไลน์)
 ๕.แบบคำร้องทั่วไป
 ๖.คำร้องขอความอนุเคระห์น้ำเพื่ออุปโภค-บริโภค
 ๗.การรับฟังความคิดเห็นของประชาชน

๑.แจ้งเรื่องร้องเรียนการทุจริตและประพฤมิชอบของเจ้าหน้าที่ภาครัฐ ประกอบด้วย

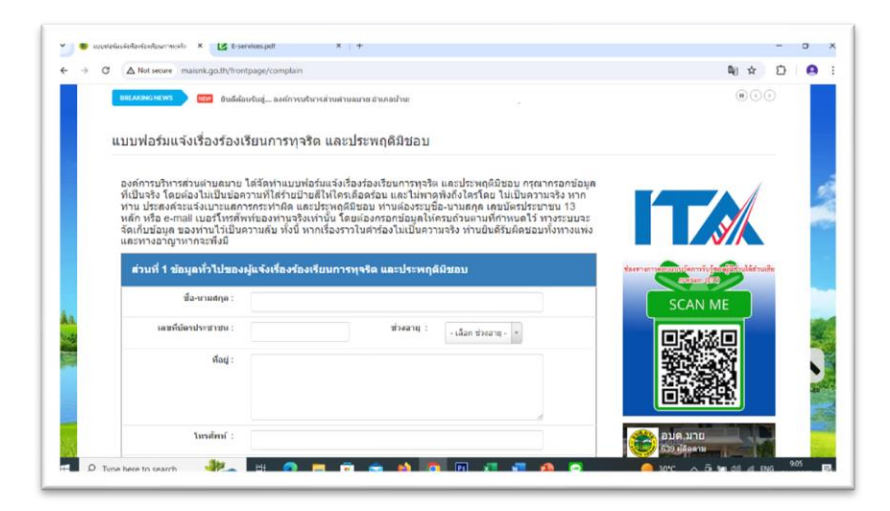

## ส่วนที่ ๑ ข้อมูลทั่วไปของผู้แจ้งเรื่องร้องเรียนการทุจริต และประพฤติมิชอบ

- ๑.ชื่อ-นามสกุล
   ๒.เลขที่บัตรประชาชน
   ๓.ช่วงอายุ
   ๔.ที่อยู่
   ๕.โทรศัพท์
   ๖.อีเมล์
   ส่วนที่ ๒ รายละเอียดการติดต่อประสานงาน
   ๑.ต้องการให้ติดต่อกลับหรือไม่
   ๒.ช่องทางที่ท่านต้องการให้ติดต่อกลับ
   ส่วนที่ ๓ : รายละเอียดการแจ้งเรื่องร้องเรียนการทุจริต และประพฤติมิชอบ
  - ๑.ผู้ถูกร้องเรียน (ชื่อ-นามสกุล/องค์กร)
     ๒.รายละเอียด
     ๓.ไฟล์แนบ

#### คลิกปุ่มส่งคำร้องเรียน

🖺 ส่งคำร้องเรียน

๒.กระดาษถาม-ตอบ (กระดานถาม-ตอบคำถามเรื่องต่างๆ โดยเจ้าหน้าที่) ประกอบด้วย

|             |             | ทั้งหมด | รายละเอียด 🗸 |     | Q ดัมหา             |
|-------------|-------------|---------|--------------|-----|---------------------|
| 🤉 กระดานถาย | ม-ตอบ (Q&A) |         |              |     | - จัดเรียงตาม - 🗸 🗸 |
| {catego     | pry_name}   |         |              |     |                     |
| 🗲 30 รายการ | Q&A อัพเดท  |         |              |     | 🖋 ตั้งศาถามใหม่     |
| ลำดับ       | หัวข่       | ้อ      |              | โดย | อ่าน                |

ผู้ร้องเรียนกดที่ปู่ม ตั้งคำถามใหม่

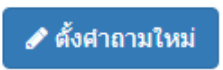

เมนูจะขึ้นข้อความดังนี้

| ชื่อกระดานถาม-ตอบ : | - เลือก ชื่อกระดานถาม-ดอบ - 🔻                                    |
|---------------------|------------------------------------------------------------------|
| ห้วข้อ :            |                                                                  |
| รายละเอียด :        | $\begin{array}{c c c c c c c c c c c c c c c c c c c $           |
|                     | 1                                                                |
|                     | body                                                             |
| รูปภาพประกอบ :      | <mark>คลิกเพื่อแนบไฟส์</mark><br>กรุณาเลือกไฟล์ที่ต้องการอัพโหลด |

๑.ชื่อกระดานถาม-ตอบ

๒.หัวข้อ

๓.รายละเอียด

๔.รูปภาพประกอบ

๕.ไฟล์แนบ

๖.ชื่อผู้โพสต์

คลิกปุ่มบันทึก

🖺 บันทึก 🛛 🗙 ยกเลิก

#### ๓.ร้องเรียน ร้องทุกข์ (แจ้งเรื่องร้องเรียน ร้องทุกข์) ประกอบด้วย

|                   | องค์การบริหารส่วนตำบลม                   | าย        |               |
|-------------------|------------------------------------------|-----------|---------------|
| เขียนที่ :        |                                          |           |               |
| วันที่ร้องเรียน : | 21/04/2024 เวลา 15:48 น.                 |           |               |
| เรื่อง :          |                                          |           |               |
| เรียน :           | นายกองค์การบริหารส่วนตำบลมาย / ปลัด อบด. |           |               |
| ข้าพเจ้า :        | ชื่อ-นามสกุล                             |           |               |
| เลขบัตรประชาชน :  | อา                                       | นุ (ปี) : | ด้วอย่าง : 45 |
| ที่อยู่ :         |                                          |           |               |

๑.เขียนที่
๒.วันที่ร้องเรียน
๓.เรื่อง
๔.เรียน
๕.ข้าพเจ้า
๖.เลขบัตรประชาชน
๗.ที่อยู่
๘.โทรศัพท์
๙.ได้เข้าพบ (ผู้ใหญ่บ้าน)
๑๐.ผู้ใหญ่บ้าน
๑๑.เพื่อ
๑๒.เหตุของเรื่อง (ระบุ)
๑๓.ไฟล์แนบ (หากมี)

คลิกปุ่มส่งคำร้องเรียน

🖺 ส่งคำร้องเรียน

#### ๔.ดาว์โหลดแบบฟอร์ม (ดาวน์โหลดแบบฟอร์ฒต่างๆ ออนไลน์)

| ວບດ້ທາສບສືນກອຕໍ່ອານທຳບຸດມາຍ<br>ຈຳກາວບ້ຳແຫ່ວນ ຈຳແສ່ນແຄລແລອ                                       | شتسعی                      | ()<br>Enneshthown      | (10)<br>512112 M                        |
|-------------------------------------------------------------------------------------------------|----------------------------|------------------------|-----------------------------------------|
| #รินบ้าแรก ข้อมูลพื้บฐาน ∨ บุคลากร ∨ ประกาศ ∨ แผนงาบอบด. ∨ รายงาน ∨ ข่าวประชาสับพันธ์           | ั > กิจกรรมของเรา >        | บริการประชาชน 🗸        | คู่มือต่างๆ ∽                           |
| BREAKINGNEWS ยินดีต้อนจับสู่องค์การบริหารส่วนต่าบอมาย อำเภอบ้านม่วง จังหวัดสกลนคร สอบถามข้อมูลไ | โพร 042-794924 E-mail : ta |                        |                                         |
| รายการดาวน์โหลด                                                                                 |                            |                        |                                         |
| multinism                                                                                       |                            |                        |                                         |
| PDF<br>แบบฟอร์มคำร้องทั่ว                                                                       |                            |                        |                                         |
| Adobe 0 21 £e. 2022 11:13 & Technel 58 #5                                                       |                            |                        | <b>S</b>                                |
|                                                                                                 |                            | ช่องทางการดอบแบบวัดกาะ | รรับรู้ของผู้มีส่วนได้ส่วนเขี<br>การเสร |
|                                                                                                 |                            | SCAN                   | N ME                                    |

ผู้ใช้สามารถดาวน์โหลดเอกสาร<u>แบบฟอร์มคำร้องทั่วไป</u> หน้าจอจะแสดงข้อมูลดังภาพ

| ชื่อหมวดหมู่ :  | แบบฟอร์มต่างๆ                                 |
|-----------------|-----------------------------------------------|
| ชื่อ Dowmload : | แบบฟอร์มคำร้องทั่วไป                          |
| ไฟล์แนบ :       | K CCF_000047.pdf                              |
| รายละเอียด :    | แบบฟอร์มศาร้องทั่วไป องค์การบริหารส่วนตำบลมาย |
| วันที่เผยแพร่ : | 21 มี.ค. 2022 11:13                           |
| ยอดโหลด :       | 60                                            |
| แบบไฟล์ :       | PDF                                           |

ผู้ใช้สามารถกดไฟล์แบบฟอร์มคำร้องทั่วไปได้ที่

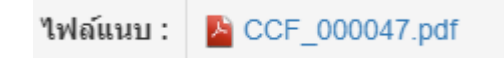

## แบบคำร้องทั่วไป ประกอบด้วย

| พ พบ เมรา                                             |                                                                                                    |                                                     |
|-------------------------------------------------------|----------------------------------------------------------------------------------------------------|-----------------------------------------------------|
| BREAKING NEWS NEW BY                                  | ลีต้อนรับสู่ องค์การบริหารส่วนต่าบลมาย อำเภอบ้านม่วง จังหวัดสกลนคร สอบถามข้อมูลโทร 042-794924 E-mail :                                             | : tambonmai275@gmail.                               |
|                                                       |                                                                                                    |                                                     |
| แบบฟอร์มคำร้องทั่วไ                                   | ป                                                                                                    |                                                     |
|                                                       |                                                                                                    |                                                     |
|                                                       | แบบเค้าร้องน้ำไป                                                                                                    |                                                     |
|                                                       |                                                                                                    |                                                     |
| องต์การบริหารส่วนต่ำ                                  | เฉมาย ได้ฉัดทำแบบฟอร์บคำร้องทั่วไป เพื่อให้ประชาชน ได้ใช้บริการ งานด้านต่างๆ                                                                       |                                                     |
| ของทาง อบดู. กรุณากรอก                                | ข้อมูลที่เป็นจริง โดยู่ต้องไม่เป็นข้อความที่ใส่ร้ายป้ายสู้ให้ใครเดือดร้อนและไม่พาดพิ่ง ถึง                                                         |                                                     |
| ใครโดย ไม่เป็น ความจริง เ<br>หลัก และ e-mail เบอร์โทร | ากทานประสงคจะยนแบบคารองทวไป ทานตองระบุชอ-นามสกุล เลขบตรประชาชน 13<br>สัพท์ของท่านจริงเท่านั้น โดยต้องกรอกข้อมลให้ครบถ้วน ตามที่กำหนดไว้ ทางระบบ จะ |                                                     |
| จัดเก็บข้อมูล ของท่านไว้เป                            | นความลับ ทั้งนี้ ทางองค์การบริหารส่วนตำบัลมาย จะเร่งดำเนินการ และข้อความในแบบ                                                                      | ช่องทางการคอบแบบวัดการรับรู้ของผู้มีส่วนได้ส่วนเสีย |
| คารอง ทานยนดรบผดชอบ                                   | กง ทางแพงและทางอาญาหากจะพงม                                                                                                    | (hterean (Eth)                                      |
|                                                       |                                                                                                    | SCAN ME                                             |
| เรียน :                                               | นายกองค์การบริหารส่วนตำบุณมาย                                                                                                    |                                                     |
| วันที่ :                                              | 21/04/2567                                                                                                    |                                                     |
|                                                       |                                                                                                    | 1000 C                                              |
|                                                       |                                                                                                    | 21.3 Leb 4.00 3.0 L                                 |
| เขียนที่ :                                            |                                                                                                    | THE REPORT OF THE OWS                               |

๑.เรียน
๒.วันที่
๓.เขียนที่
๔.เรื่อง
๕.ข้าพเจ้า ชื่อ - นามสกุล
๖.เลขบัตรประชาชน
๗.อายุ
๘.ที่อยู่
๙.โทรศัพท์
๑๐.อีเมล์
๑๑.มีความประสงค์ (ระบุ)

#### คลิกปุ่มส่งคำร้องทั่วไป

ส่งศาร้องทั่วไป

#### ๖.คำร้องขอความอนุเคระห์น้ำเพื่ออุปโภค-บริโภค ประกอบด้วย

| 000<br>du         | วัดารบรีนารส่อนว่าบลมาย<br>ออบ้านม้อง ซึ่งนฮิอสกสนอร                   |               |
|-------------------|------------------------------------------------------------------------|---------------|
| 🖶 หน้าแรก ข้อมูลา | ขึ้นฐาน v บุคลากร v ประกาศ v แผนงานอบด. v รายงาน v ข่าวประชาสัมพันธ์ v | กิจกรรมของเรา |
| BREAKING NEWS     | 😡 ยืนดีต้อนรับสู่องค์การบริหารส่วนต่าบอมาย อ่าเภอา                     |               |
|                   |                                                                        | Ĩ             |
|                   | แบบดำร้องขอดวามอนุเคราะห์น้ำเพื่ออุปโภค-บริโภค                         |               |
| เขียนที่ :        | องด์การบริหารส่วนตำบลมาย อำเภอบ้านม่วง จังหวัดสกลนตร                   |               |
| วันที่ :          | 21 เมษายน 2567                                                         |               |
| เรียน :           | นายกองค์การบริหารส่วนต่าบถมาย                                          |               |
| ชื่อ-นามสกดุ :    |                                                                        |               |
| đada              |                                                                        |               |
| ทอยู่:            |                                                                        |               |
|                   |                                                                        |               |
|                   |                                                                        | 10            |

๑.เขียนที่ ๒.วันที่ ๓.เรียน ๔.ข้าพเจ้า ชื่อ - นามสกุล ๕.ที่อยู่ ๖.เลขบัตรประชาชน ๗.อายุ แกรศัพท์ ๙.อืเมล์ ๑๑.มีความประสงค์จะขอน้ำสำหรับอุปโภค-บริโภค จำนวน (เที่ยว) ๑๒.เนื่องจาก ๑๓.จำนวนผู้ใช้น้ำในครัวเรือน (คน) ๑๔.ชนิดของภาชนะสำหรับกักเก็บน้ำ ดังนี้ ๑.โอ่ง/ตุ่ม จำนวน (ใบ) ๒.ถังน้ำ/แท็งค์น้ำ จำนวน (ใบ) ๓.อื่นๆ (ระบุ) จำนวน (ใบ)

คลิกปุ่มส่งคำร้อง

🖹 ส่งคำร้อง

## ๗.การรับฟังความคิดเห็นของประชาชน ประกอบด้วย

| การรับฟังดาวบดิดเห็นของประชาวชาน                                                                                                    |   |
|----------------------------------------------------------------------------------------------------|---|
| องค์การบริหารส่วนต่าบลมาย<br>275 หมู่ที่ 1, อาคารสำนักงานองค์การบริหารส่วนต่าบลมาย ต่าบลมาย อำเภอบ้านม่วง จังหวัด<br>สกลนคร, 47140<br>สอบถามข้อมูลโทร 042-794924 E-Mail: <u>tambonmai275@gmail.com</u> |   |
| tambonmai275@gmail.com สลับบัญชี<br>🎦 ไม่ใช้ร่วมกัน                                                                                                    | ٨ |
| ชื่อ - นามสกุล :<br>ศาตอบของคุณ                                                                                                    |   |

๑.ชื่อ - นามสกุล ๒.ที่อยู่ ๓.โทรศัพท์ ๔.อีเมล์ ๕.รายละเอียด

คลิกปุ่มส่ง

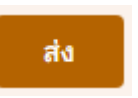